# Distrito Escolar Unificado Murrieta Valley Como Registrarse para una Cuenta para el Portal Parental/ Estudiantil *Aeries*

### Pasos por tomar:

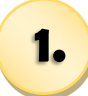

2.

3.

Visite el Portal Aeries en:

<u>https://</u> <u>aeriesnet.murrieta.k12.ca.us/</u> <u>parent/LoginParent.aspx</u>

haga clic en Create New Account.

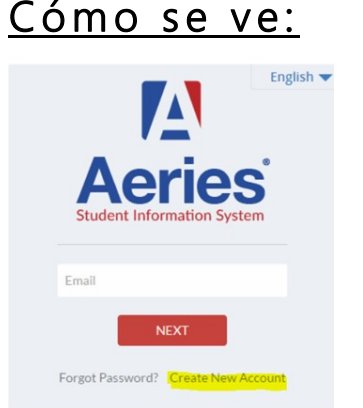

| Seleccione Account Type (Tipo | de |
|-------------------------------|----|
| Cuenta):                      |    |

Parent/Guardian (Padre/Tutor) o Student (Alumno) luego haga clic a Next

El padre/alumno será pedido su dirección de correo electrónico y una contraseña para usar para la nueva cuenta.

Los alumnos tiene que usar su cuenta de correo electrónico proporcionado por la escuela que consiste de su:

ID de 9 dígitos@student.murrieta.k12.ca.us

4.

Un **correo de** confirmación será enviado al correo electrónico incluido anteriormente.

A fin de proceder, revise esa cuenta de correo y **confirme la dirección** al hacer clic en el enlace proporcionado en el correo electrónico.

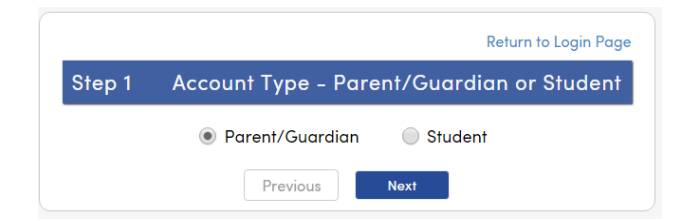

| Step 2                                                   | Account Information                                                               |  |
|----------------------------------------------------------|-----------------------------------------------------------------------------------|--|
| Please Enter The Following Information About Yourself    |                                                                                   |  |
| Email Address:                                           |                                                                                   |  |
| Verify Email Address:                                    |                                                                                   |  |
| Password:                                                |                                                                                   |  |
| Retype Password:                                         |                                                                                   |  |
| A verification email will b<br>AeriesPortal@murrieta.k   | e sent to your email address from:<br>12.ca.us                                    |  |
| Before continuing, please<br>senders list, to ensure you | e add this email address to your <u>contacts or safe</u><br>u receive this email. |  |

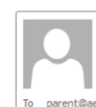

Tue 3/29/2016 10:27 AM AeriesSupport@example.com Aeries Account Verification(parent@aeries.com)

Thank you for registering for an Aeries account. In order to ensure the account was requested by you, please click on the appropriate link below or copy and paste the URL into the Address bar of your browser.

If you can, please click on the following links to confirm or reject this account:

#### Confirm This Email Address

Reject This Email Address

If you are unable to click the links above, you need to copy and paste the following URL into your web browser's Address bar. https://aeries.eagleusd.org/ConfirmEmail.aspx

You will then be prompted for the following information which you can copy and paste into the page: Email Address: <u>parent@aeries.com</u> Email Code: 368A372T234XDDR99957

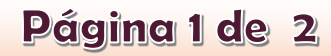

# Distrito Escolar Unificado Murrieta Valley Como Registrarse para una Cuenta para el Portal Parental/ Estudiantil *Aeries*

#### Pasos por tomar:

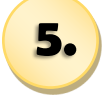

Después de confirmar, la siguiente página web aparecerá.

Favor de seguir las instrucciones y continúe con el proceso de registración. Regrese a la página de inicio de sesión e ingrese.

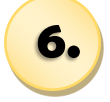

Incluya el correo electrónico y la contraseña establecida para la cuenta.

Proceda con las instrucciones y ponga la información del alumno solicitada.

Las 3 piezas de información deben ser verificadas en la base de datos estudiantil, para asociar la nueva cuenta con el alumno.

# 7.

Un mensaje se aparecerá indicando que la cuenta ahora está vinculada al alumno.

Para este punto puedes añadir otro alumno a la cuenta o hacer clic al botón Home en el extremo superior izquierdo de la pantalla para acceder a la información sobre su hijo/a.

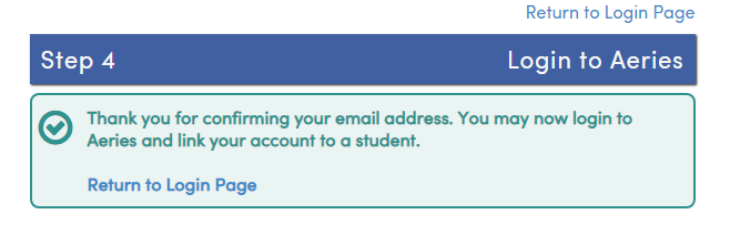

Cómo se ve:

| Step 1<br>Student Verific                                        | ation                    |
|------------------------------------------------------------------|--------------------------|
| Please Enter The Following Inform<br>Student Permanent ID Number | ation About Your Student |
| Student Home Telephone Number                                    |                          |
| Verification Code                                                |                          |
| Previous                                                         | Next                     |

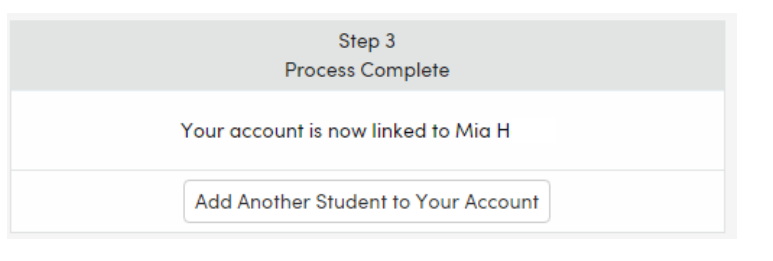